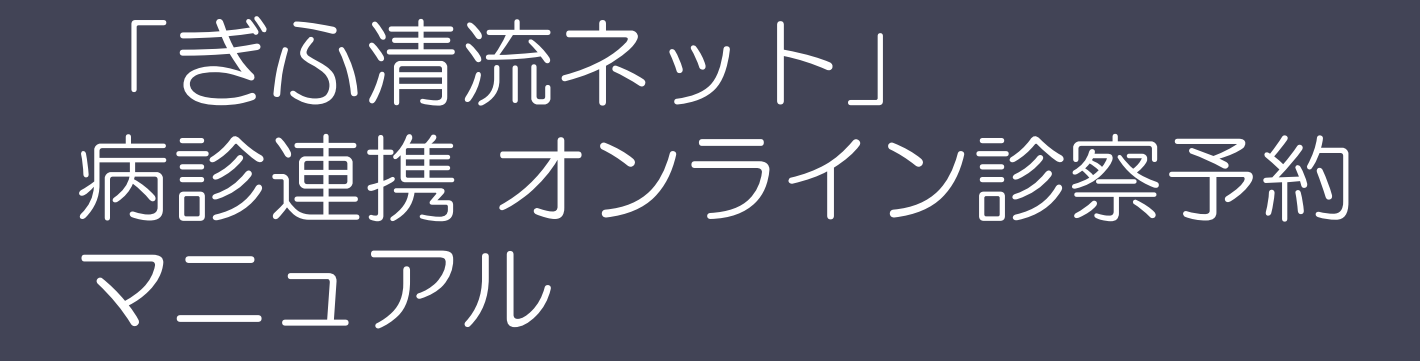

ぎふ清流ネットポータルサイトを利用した オンライン予約システム

2024/7/1更新

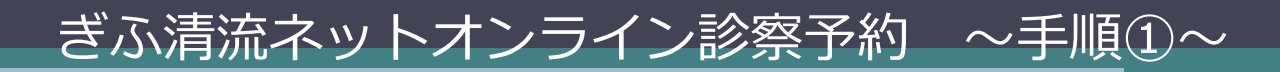

| 「http://portal. <b>humanbridge.net</b> /hbp/gifu                                                                                                    |                                                                                                    |                                                   | L                                                                                                    | . □ × □ .<br>★ ☆                                                                                                    |                                                                                                    |                                                         |                                      |                                                                                                    |                                                                                                    |                                                                                                    |                                                                                             |
|----------------------------------------------------------------------------------------------------|----------------------------------------------------------------------------------------------------|---------------------------------------------------|----------------------------------------------------------------------------------------------------|----------------------------------------------------------------------------------------------------|----------------------------------------------------------------------------------------------------|---------------------------------------------------------|--------------------------------------|----------------------------------------------------------------------------------------------------|----------------------------------------------------------------------------------------------------|----------------------------------------------------------------------------------------------------|---------------------------------------------------------------------------------------------|
|                                                                                                    | ユーザー名                                                                                                    | : 岐阜 太郎 様   パス!                                   | フード変更  ヘルプ   ロ                                                                                                    | コグアウト 🔨                                                                                                    |                                                                                                    |                                                         |                                      |                                                                                                    |                                                                                                    |                                                                                                    |                                                                                             |
| お知らせ ライブラリ                                                                                                    |                                                                                                    |                                                   | つなげて、使え                                                                                                    | .3. "                                                                                                    |                                                                                                    |                                                         |                                      |                                                                                                    |                                                                                                    |                                                                                                    |                                                                                             |
|                                                                                                    |                                                                                                    |                                                   | 申込みと変更はこち                                                                                                    | 800                                                                                                    |                                                                                                    |                                                         |                                      |                                                                                                    |                                                                                                    |                                                                                                    |                                                                                             |
| 2015年09月08日 【 <u>通要】ポータルサイトメンテナンス実施のお知らせ</u> (ぎみ満点ネット事務局)<br>2015年07月21日 <u>メンテナンスのお知らせ(長島医療センター)</u> (ぎみ満点ネット事務局)<br>2015年07月21日 <u>長島医療センターからのお知らせ(診療子行物始始について)</u> (ぎみ満点ネット事務局) |                                                                                                    | <u>-覧を見る</u>                                      | マイサービス<br>HumanBridge<br>ID-Link                                                                                                    | 0                                                                                                    |                                                                                                    |                                                         |                                      |                                                                                                    |                                                                                                    |                                                                                                    |                                                                                             |
| 15ステム起動                                                                                                    |                                                                                                    |                                                   |                                                                                                    |                                                                                                    |                                                                                                    |                                                         |                                      |                                                                                                    |                                                                                                    |                                                                                                    |                                                                                             |
| ▶ HumanBridge<br>長良医療センター<br>終早期総合医療センター<br>終早期立多治覚病院                                                                                                    |                                                                                                    |                                                   |                                                                                                    |                                                                                                    |                                                                                                    |                                                         |                                      |                                                                                                    |                                                                                                    |                                                                                                    |                                                                                             |
|                                                                                                    | 1                                                                                                    |                                                   |                                                                                                    |                                                                                                    |                                                                                                    |                                                         |                                      |                                                                                                    |                                                                                                    | テフト医師001                                                                                                    | 閉じる                                                                                         |
| 子約                                                                                                    | <ol> <li>該当件数</li> </ol>                                                                                                    | は3件です。                                            |                                                                                                    |                                                                                                    |                                                                                                    |                                                         |                                      |                                                                                                    |                                                                                                    |                                                                                                    | 1010 0                                                                                      |
| →予約空き状況                                                                                                    | _                                                                                                    |                                                   |                                                                                                    |                                                                                                    |                                                                                                    |                                                         |                                      |                                                                                                    |                                                                                                    |                                                                                                    |                                                                                             |
| ○ ● ● ● ● ● ● ● ● ● ● ● ● ● ● ● ● ● ● ●                                                                                                    | 予約日                                                                                                    | 2016/0                                            | 1/18 🔳 ~                                                                                                    |                                                                                                    | 日付選択                                                                                                    |                                                         |                                      |                                                                                                    |                                                                                                    |                                                                                                    |                                                                                             |
|                                                                                                    | 予約取得日                                                                                                    |                                                   | <b>—</b> ~                                                                                                    |                                                                                                    | 日付選択                                                                                                    |                                                         |                                      |                                                                                                    |                                                                                                    |                                                                                                    | 検索                                                                                          |
|                                                                                                    | 予約先施設                                                                                                    |                                                   |                                                                                                    | 9                                                                                                    | 予約取得者                                                                                                    |                                                         |                                      |                                                                                                    |                                                                                                    |                                                                                                    | 保存                                                                                          |
| 「予約」→「予約空き状況」                                                                                                    | 施設患者ID                                                                                                    |                                                   |                                                                                                    |                                                                                                    | 患者カナ氏名                                                                                                    | ,<br>_                                                  |                                      | 〇 前方一致 (                                                                                                    | ) 部分一致                                                                                                    |                                                                                                    |                                                                                             |
| をクリックします。                                                                                                    | 一共通                                                                                                    |                                                   |                                                                                                    |                                                                                                    |                                                                                                    |                                                         |                                      |                                                                                                    |                                                                                                    |                                                                                                    | 選択編集                                                                                        |
|                                                                                                    |                                                                                                    |                                                   |                                                                                                    |                                                                                                    |                                                                                                    |                                                         |                                      | 2024年 <b>米</b> 4 • 9                                                                                                    | 書二件批 30 ▼                                                                                                    | /# <b>1 ¥</b> // «                                                                                                    |                                                                                             |
|                                                                                                    | 予約日                                                                                                    | 予約時間                                              | 患者ID                                                                                                    | 患者名                                                                                                    | 電話番号                                                                                                    | 性別                                                      | 年齢                                   | 予約先施設                                                                                                    | 診察区分                                                                                                    | ドロック ジャック ジャック ジャック ジャック ジャック ション・ション しんしょう しんしょう しんしょ しんしょ                                                                                                    |                                                                                             |
|                                                                                                    | 2016/03/31                                                                                                    | 07:30~08:00                                       |                                                                                                    | TZE 950                                                                                                    |                                                                                                    | t                                                       | 41歳0ヶ月                               | 長良医療センター                                                                                                    | 診察                                                                                                    | 呼吸器内科                                                                                                    | 予約枠テフ。                                                                                      |
|                                                                                                    | 2016/03/31                                                                                                    | 07:30~08:00                                       |                                                                                                    | 775 907                                                                                                    |                                                                                                    | <i>π</i>                                                | 27歳0ヶ日                               | 長良医療センター                                                                                                    | 10/31<br>診窗                                                                                                    | 呼吸哭内科                                                                                                    | 予約校士之                                                                                       |
|                                                                                                    | 2016/03/31                                                                                                    | 07:30~08:00                                       |                                                                                                    | ±21 908                                                                                                    |                                                                                                    | ~<br>#                                                  | 41歳8ヶ日                               | 長良医療センター                                                                                                    | 診察                                                                                                    | 呼吸哭内科                                                                                                    | 予約松子ス                                                                                       |
|                                                                                                    | 2010/00/01                                                                                                    | 07.00 00.00                                       |                                                                                                    | 771 500                                                                                                    |                                                                                                    | ^                                                       | 11,000,71                            | KREAK C7 2                                                                                                    | 1993K                                                                                                    | -1 3268 1111                                                                                                    | 1.01172                                                                                     |
|                                                                                                    |                                                                                                    |                                                   | <                                                                                                    |                                                                                                    |                                                                                                    |                                                         |                                      |                                                                                                    |                                                                                                    | FDEI                                                                                                    | ><br>>)                                                                                     |
|                                                                                                    | Prevailable (Prevailable (Pr | Party (not all all all all all all all all all al | Resolution (1)         Prof (1)           201         2010         2010         2010         2010         2010         2010         2010         2010         2010         2010         2010         2010         2010         2010         2010         2010         2010         2010         2010         2010         2010         2010         2010         2010         2010         2010         2010         2010         2010         2010         2010         2010         2010         2010         2010         2010         2010         2010         2010         2010         2010         2010         2010         2010         2010         2010         2010         2010         2010         2010         2010         2010         2010         2010         2010         2010         2010         2010         2010         2010         2010         2010         2010         2010         2010         2010         2010         2010         2010         2010         2010         2010         2010         2010         2010         2010         2010         2010         2010         2010         2010         2010         2010         2010         2010         2010         2010         2010 | Texter and and a set of the set of the set o | Image: State State Sta | <ul> <li>************************************</li></ul> | ************************************ | Residement         Residement         Resid | Restricted Restricted Restri | Image: Image: Image | Rest         Rest         Rest           21         24.4.4.4.4.4.4.4.4.4.4.4.4.4.4.4.4.4.4. |

## ぎふ清流ネットオンライン診察予約 ~手順②~

| and the second second second | 長良医療センター  |                 |                  |          |        |          |        |        |                                                                                                    |                                                                                                    |                     |          |
|------------------------------|-----------|-----------------|------------------|----------|--------|----------|--------|--------|----------------------------------------------------------------------------------------------------|----------------------------------------------------------------------------------------------------|---------------------|----------|
| 療区分                          | 診察 1      | 1               | ※診療グ)            | レーブ 呼吸器  | 内科 🔽   |          | 予約枠    |        | V                                                                                                    |                                                                                                    |                     |          |
|                              |           |                 |                  | _        |        |          |        | _      |                                                                                                    |                                                                                                    |                     |          |
| 時間                           | 予約枠       | 6/30(%)         | 7/1(Jk)          | 7/2(木)   | 7/3(金) | 7/4(+)   | 7/5(日) | 7/6(月) | 7/7(火)                                                                                                    | (4) ◀ 2015/06/30 Ⅲ ▶ ▶                                                                                                    |                     |          |
|                              | 安田(清流ネット) |                 |                  |          |        | 17 Years |        |        | 1                                                                                                    |                                                                                                    |                     |          |
| ~ 10:15                      | 加藤(青流ネット) |                 | 1                |          |        |          |        |        |                                                                                                    | 1                                                                                                    |                     |          |
|                              | 佐野(清流ネット) |                 |                  |          | 1      |          |        |        |                                                                                                    |                                                                                                    |                     |          |
| ~1030                        | 浅野(清流ネット) |                 |                  |          |        |          |        | 1      | ]                                                                                                    |                                                                                                    | <u> ボキーナット ギッンナ</u> |          |
|                              | 大西(清流ネット) |                 | 1                |          |        |          |        |        |                                                                                                    | 1 「「「「」」 空さすがり件数                                                                                                    | ル衣示されに小タンを          | ニクリックします |
| ~ 10:45                      | 師(清流ネット)  |                 |                  | 1        |        |          |        |        |                                                                                                    |                                                                                                    |                     |          |
|                              | 浅野(青流ネット) |                 |                  |          |        |          |        | 1      | ]                                                                                                    |                                                                                                    |                     |          |
|                              | 安田(清流ネット) |                 |                  |          |        |          |        |        | 1                                                                                                    |                                                                                                    |                     |          |
| ~ 11 15                      | 大西(清流ネット) |                 | 1                |          |        |          |        |        | 🍞 予約基本情報 -                                                                                                    | 1<br>HumanBridge EHR - ユーザアカウント   HumanBridgel                                                                                                    | Portal              |          |
| 11.10                        | 師(清流ネット)  |                 |                  | 1        |        |          |        |        | <b>協設串老</b> ID                                                                                                    | - テスト チズキレンケイ                                                                                                    | 2000年01月01日生        | テフレ診療所   |
|                              | 加藤(清流ネット) |                 |                  | 1        |        |          |        | 1      | なし                                                                                                    | ▼ テスト 地域連携                                                                                                    | 15歳 5ヶ月 29日         | テスト医師001 |
|                              |           |                 |                  |          |        |          |        |        |                                                                                                    |                                                                                                    |                     |          |
| IIX7+ (2                     |           |                 |                  |          |        |          |        |        | <ul> <li>■予約先</li> <li>※医療機関</li> <li>■予約患者</li> </ul>                                                                                                    | 長良医療センター                                                                                                    |                     |          |
| 13×7+ (2:                    | 5文字まで)    |                 |                  |          |        |          |        |        | <ul> <li>■予約先</li> <li>※医療機関</li> <li>■予約患者</li> <li>施設患者ID</li> </ul>                                                                                                    | 長良医療センター         L           ●自施設         予約先                                                                                                    |                     |          |
| 1x7+ (2                      | 病名・主      | いたと             | 。<br>「をつ・        |          | <br>גה | 1        |        |        | <ul> <li>予約先</li> <li>※医療機関</li> <li>予約患者</li> <li>施設患者ID</li> <li>※氏名</li> </ul>                                                                                                  | 長良医療センター            ●自施設         ○予約先           テスト         地域連携                                                                                                    |                     |          |
| ⊐x7+ (21                     | 病名・主      | 訴など             | ごをコン<br>2111111  | メント      | 入力     | 1        |        |        | <ul> <li>予約先</li> <li>※医療機関</li> <li>予約患者</li> <li>施設患者ID</li> <li>※氏名</li> <li>※カナ氏名</li> </ul>                                                                                   | 長良医療センター            ●自施設 ○予約先            テスト 地域連携            テスト チイキレンクイ                                                                                                    |                     |          |
| эх <i>н</i> (2 <sup>:</sup>  | 病名・主し「確定  | :<br>訴など<br>」をク | ごをコン<br>クリック     | メント      | 入力     | 1        |        |        | <ul> <li>予約先</li> <li>※医療機関</li> <li>予約患者</li> <li>施設患者ID</li> <li>※氏名</li> <li>※カナ氏名</li> <li>※性別</li> </ul>                                                                      | 長良医療センター         し           ●自施設 ○予約先         し           テスト 地域連携         テスト チィキレンウイ           ●男 ○女         ー                                                                                                    |                     |          |
|                              | 病名・主し「確定  | :<br>訴など<br>」をク | ごをコン<br>フリック     | メント      | 入力     |          |        |        | <ul> <li>子約先</li> <li>※医療機関</li> <li>予約患者</li> <li>施設患者ID</li> <li>※氏名</li> <li>※力ナ氏名</li> <li>※性別</li> <li>※生年月日</li> </ul>                                                       | <ul> <li>長良医療センター</li> <li>●自施設○予約先</li> <li>●</li> <li>●</li> <li>テスト 地域連携</li> <li>テスト チイキレンケイ</li> <li>●</li> <li>●</li> <li>の女</li> <li>2000/01/01</li> <li>▼(平成12年01月01日)</li> </ul>                                                                                                    |                     |          |
|                              | 病名・主し「確定  | 訴など<br>」をク      | ごをコン<br>クリック     | メント      | 入力     |          |        |        | <ul> <li>予約先</li> <li>※医療機関</li> <li>予約患者</li> <li>施設患者ID</li> <li>※氏名</li> <li>※力ナ氏名</li> <li>※性別</li> <li>※生年月日</li> <li>郵便等</li> </ul>                                          | <ul> <li>長良医療センター</li> <li>●自施設○予約先</li> <li>□</li> <li>□</li></ul>                                             |                     |          |
|                              | 病名・主し「確定  | :訴など<br>:」をク    | ごをコ;<br>7リッ?     | メント      | 入力     |          |        |        | <ul> <li>予約先</li> <li>※医療機関</li> <li>予約患者</li> <li>施設患者DD</li> <li>※氏名</li> <li>※六名</li> <li>※竹方氏名</li> <li>※性別</li> <li>※生年月日</li> <li>郵便番号</li> <li>住所</li> <li>毒</li> </ul>     | <ul> <li>長良医療センター</li> <li>●自施設 ○予約先</li> <li>□</li> <li>□<td></td><td></td></li></ul>                          |                     |          |
|                              | 病名・主し「確定  | :訴など<br>:」をク    | ごをコン<br>パリック     | メント      | 入力     |          |        |        | <ul> <li>予約先</li> <li>※医療機関</li> <li>予約患者</li> <li>施設患者回</li> <li>※氏名</li> <li>※竹方氏名</li> <li>※竹方氏名</li> <li>※性別</li> <li>※生年月日</li> <li>郵便番号</li> <li>住所</li> <li>電話番号</li> </ul> | <ul> <li>長良医療センター</li> <li>●自施設 ○予約先</li> <li>○方スト 地域連携</li> <li>「テスト 予イキレンクイ</li> <li>●男 ○女</li> <li>2000/01/01 ▼(平成12年01月01日)</li> <li>□</li> <li>□<!--</td--><td></td><td></td></li></ul> |                     |          |
|                              | 病名・主し「確定  | 訴など<br>」をク      | ごをコン<br>フ<br>リッ? | メント<br>ク | 入力     |          |        |        | <ul> <li>予約先</li> <li>※医療機関</li> <li>予約患者</li> <li>総設患者回</li> <li>※氏名</li> <li>※力ナ氏名</li> <li>※1生約</li> <li>※生年月日</li> <li>郵便番号</li> <li>住所</li> <li>電話番号</li> </ul>               | <ul> <li>長良医療センター</li> <li>●自施設 ○予約先</li> <li>○</li> <li>○</li> <li>テスト 地域連携</li> <li>テスト デイキレンウイ</li> <li>○</li> <li>勇 ○女</li> <li>2000/01/01 ▼(平成12年01月01日)</li> </ul>                                                                                                    |                     |          |
|                              | 病名・主し「確定  | :」をク            | ごをコ;<br>フリッ?     | メント      | 入力     |          |        |        | <ul> <li>予約先</li> <li>※医療機関</li> <li>予約患者</li> <li>施設患者D</li> <li>※氏名</li> <li>※力ナ氏名</li> <li>※仕別</li> <li>※生年月日</li> <li>郵便番号</li> <li>住所</li> <li>電話番号</li> </ul>                | 長良医療センター   ④自範證○予約先   「アスト地域連携   「アスト地域連携   「アストブイセンクイ    ④男○女   2000/01/01▼(平成12年01月01日)   □   □   □   □   □   □   □   □   □   □   □   □   □   □   □   □   □   □   □   □   □   □   □   □   □   □   □   □   □   □   □   □   □   □   □   □   □   □   □   □   □   □   □   □   □   □   □   □   □   □   □   □   □   □   □   □   □   □   □   □   □   □   □   □   □   □   □   □   □   □   □   □   □   □   □   □   □   □   □   □   □   □   □   □   □   □   □   □   □   □   □   □   □   □   □   □   □   □   □   □   □   □   □   □   □   □   □   □   □   □   □   □   □   □   □   □   □   □   □   □   □   □   □   □   □   □   □   □   □   □   □   □   □   □   □   □   □   □   □   □   □   □   □   □   □   □   □   □   □   □   □   □   □   □   □   □   □   □   □   □   □   □   □   □   □   □   □   □   □   □   □   □   □                                                                                                    |                     |          |
| й⊐хл+ (21                    | 病名・主し「確定  | :」をク            | ごをコ;<br>フリッ?     | メント      | 入力     |          |        |        | <ul> <li>予約先</li> <li>※医療機関</li> <li>予約患者</li> <li>施設患者回</li> <li>※氏名</li> <li>※力ナ氏名</li> <li>※仕別</li> <li>※生年月日</li> <li>郵便番号</li> <li>住所</li> <li>電話番号</li> </ul>                | 長良医療センター                                                                                                    | ф                   |          |

(地域患者選択)

## ※地域患者選択

ぎふ清流ネットにカルテ公開をされた患者様や、過去にオンライン予約を取られた 患者様は、該当患者の紐付けのため候補を選択し確定をします。

| 地域患者選択                    |             |             |              | テスト診療所 テス       | い医師001 🕊 🕨 🕨          |
|---------------------------|-------------|-------------|--------------|-----------------|-----------------------|
| <ol> <li>該当件数は</li> </ol> | 1 件です。      |             |              |                 |                       |
| 入力内容                      |             |             |              |                 |                       |
| 施設患者ID                    | カナ氏名        | 患者氏名        | 郵便番号         | 住所              | 電話番号                  |
|                           | テスト チイキレンケイ | テスト 地域連携    |              |                 |                       |
| 地域患者-候補                   | ŝ           |             |              |                 |                       |
| 全て                        |             |             |              |                 |                       |
| 総件数:1                     |             |             |              | 表示件数 30 🗸 件 📘 1 | ✓ //<->               |
| 地域患者ID                    | カナ氏名        | 患者氏名        | 郵便番号         | 住所              | 電話番号                  |
| 01 00000054925            | テスト チイキレンケイ | テスト 地域連携    |              |                 | ~                     |
|                           |             |             | ٢            |                 | >                     |
|                           |             |             |              | 該当なし            | 確定 <mark>の</mark> 閉じる |
|                           |             | [該当]<br>[該当 | 当患者様<br>当患者が | を選択し、確定を押します    | す。<br>をクリック。          |

## ぎふ清流ネットオンライン診察予約 ~手順③~

|                                                                                                    | 8                                                                                                    | 「印刷ボタン」をクリックし、<br>予約票を印刷します                                                                                     |                                                                                                    |
|----------------------------------------------------------------------------------------------------|----------------------------------------------------------------------------------------------------|----------------------------------------------------------------------------------------------------|----------------------------------------------------------------------------------------------------|
| 予約票印刷                                                                                                    |                                                                                                    |                                                                                                    | テスト診療所テスト医師001 🔫 🛏 🕨                                                                                                    |
| <ol> <li>印刷ボタンを押して印刷を行って</li> </ol>                                                                                                    | रते।。                                                                                                    |                                                                                                    | 閉じる                                                                                                    |
|                                                                                                    | 1 / 2 = + 98.6% · .                                                                                                    |                                                                                                    | ツール 入力と署名 注釈                                                                                                    |
| このドキュメントにはフォームフィー                                                                                                    | -ルドが含まれています。 このフォームに入力したデータを保                                                                                                    | 存できます。 日本のフィールドをハイライト                                                                                           | 表示 ▼ 入力と署名ツール                                                                                                    |
| <ul> <li>□</li> <li>□</li> <li>□</li> <li>□</li> <li>□</li> <li>□</li> <li>□</li> <li>○</li> <li>○</li> <li>□</li> <li>□<td><ul> <li>         ・主書で記述</li> <li>         ・主書では、「「「「「「」」」」</li> <li>         ・ままでは、「「「」」」</li> <li>         ・ままでは、「「「」」」</li> <li>         ・まままでは、「「「」」」</li> <li>         ・まままでは、「「「」」」</li> <li>         ・するした。</li> <li>         ・まままでは、「「「」」」</li> <li>         ・するした。</li> <li>         ・ままままでは、「「」」</li> <li>         ・するした。</li> <li>         ・ままままでは、「「」」</li> <li>         ・するした。</li> <li>         ・まままます。</li> <li>         ・するした。</li> <li>         ・まままます。</li> <li>         ・するした。</li> <li>         ・まままます。</li> <li>         ・するした。</li> <li>         ・まままます。</li> <li>         ・するした。</li> <li>         ・まままます。</li> <li>         ・するした。</li> <li>         ・まままます。</li> <li>         ・するした。</li> <li>         ・まままままます。</li> <li>         ・するした。</li> <li>         ・まままままます。</li> <li>         ・するした。</li> <li>         ・するした。</li> <li>         ・ままままます。</li> <li>         ・するした。</li> <li>         ・するした。</li> <li>         ・するした。</li> <li>         ・するした。</li> <li>         ・ままままままままます。</li> <li>         ・するした。</li> <li>         ・するした。</li> <li>         ・</li> <li>         ・</li> </ul></td></li> <li>         ・</li> <li></li></ul> | <ul> <li>         ・主書で記述</li> <li>         ・主書では、「「「「「「」」」」</li> <li>         ・ままでは、「「「」」」</li> <li>         ・ままでは、「「「」」」</li> <li>         ・まままでは、「「「」」」</li> <li>         ・まままでは、「「「」」」</li> <li>         ・するした。</li> <li>         ・まままでは、「「「」」」</li> <li>         ・するした。</li> <li>         ・ままままでは、「「」」</li> <li>         ・するした。</li> <li>         ・ままままでは、「「」」</li> <li>         ・するした。</li> <li>         ・まままます。</li> <li>         ・するした。</li> <li>         ・まままます。</li> <li>         ・するした。</li> <li>         ・まままます。</li> <li>         ・するした。</li> <li>         ・まままます。</li> <li>         ・するした。</li> <li>         ・まままます。</li> <li>         ・するした。</li> <li>         ・まままます。</li> <li>         ・するした。</li> <li>         ・まままままます。</li> <li>         ・するした。</li> <li>         ・まままままます。</li> <li>         ・するした。</li> <li>         ・するした。</li> <li>         ・ままままます。</li> <li>         ・するした。</li> <li>         ・するした。</li> <li>         ・するした。</li> <li>         ・するした。</li> <li>         ・ままままままままます。</li> <li>         ・するした。</li> <li>         ・するした。</li> <li>         ・</li> <li>         ・</li> </ul> | (紹介元医療機関等→患者様)<br>平成27年6月30日<br>メトワーク用)<br>テスト診療所<br>説明のうえ「この用紙(予約票)」及び<br>たします。<br><u>性別</u> 男性<br><u>連絡事項</u> | <ul> <li>T テキストを追加</li> <li>✓ チェックマークを追加</li> <li>✓ イニシャルを配置</li> <li>✓ 署名を配置</li> <li>&gt; 署名を送信または収集</li> <li>&gt; 電子署名</li> </ul> |

ぎふ清流ネットオンライン診察予約 ~手順④~

用紙が2枚印刷されます。

1枚目は患者様にお渡しする予約票、2枚目は当院(長良医療センター)へ送付していただきますFAX用紙となります。 ご記入後、FAXをお願い致します。

1 枚 日

2枚日

男性

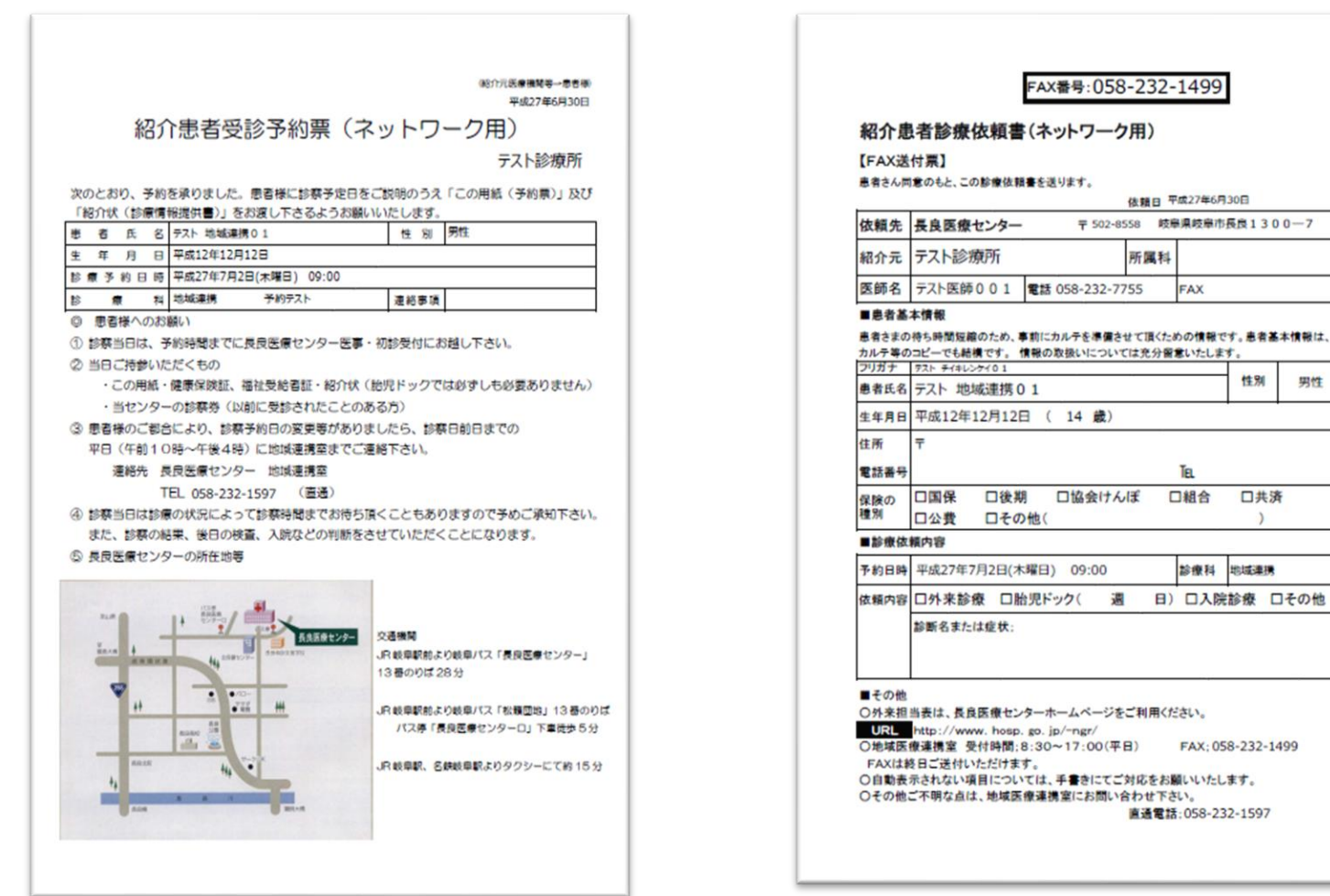

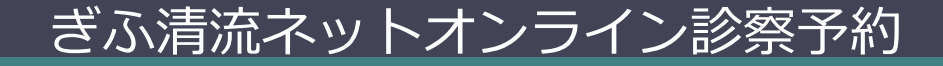

## 1. 予約の変更・キャンセルについて

オンライン予約の変更・キャンセルがございましたら、診察日前日まで の平日(午前10時~午後4時)に地域医療連携室までご連絡ください。

~注意事項~

連絡先:長良医療センター 地域医療連携室

TEL:058-232-1597(直通)

2. 診察予約ができる診療科

呼吸器内科 ・ 呼吸器外科 ・ 循環器内科 ・ 小児科 ・ 小児外科

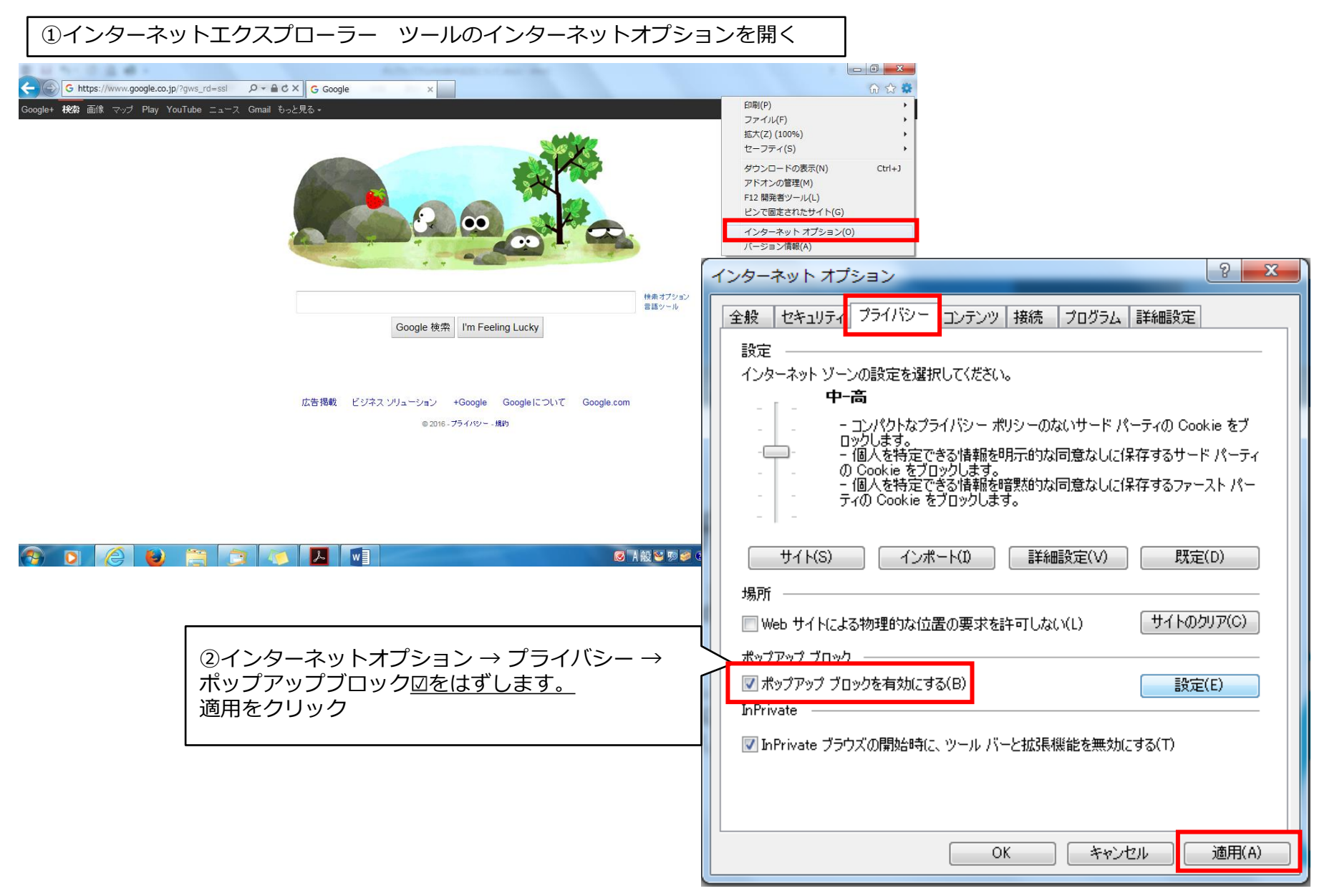

※こちらの操作でもうまく動作しない場合は、お手数ですが長良医療センター地域連携室までご連絡ください。